## CONFIGURAÇÃO DE CORES NO COREL DRAW Para sublimação

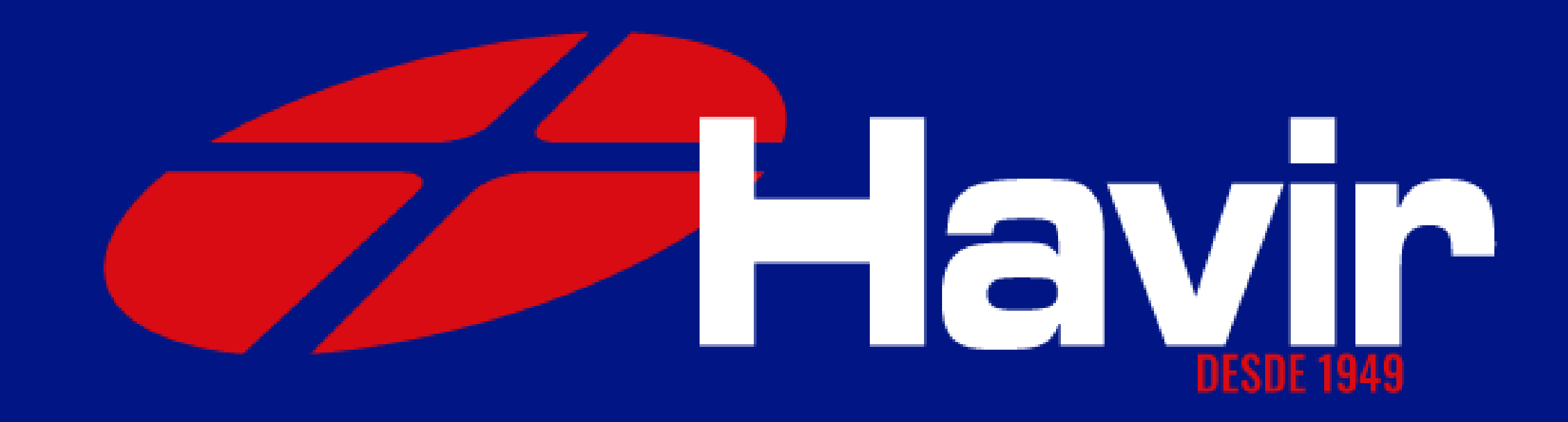

1° Passo Abra o Corel Draw e clique em abrir novo documento, configure como na imagem ao lado e clique em OK.

| General                            |                          |     |
|------------------------------------|--------------------------|-----|
| Name:                              | Untitled-1               |     |
| Preset:                            | PADRAO HAVIR -           | ••• |
| Number of pages:                   | 1 🛟                      |     |
| Page view:                         | <u>1</u> 4               |     |
| Primary color mode:                | ○ CMYK ● RGB             |     |
| Dimensiona                         |                          |     |
| Dimensions                         |                          |     |
| Page size:                         | A4 ~                     |     |
| Width:                             | 210,0 mm 🌲 millimeters 👻 |     |
| Height:                            | 297,0 mm 🌲               |     |
| Orientation:                       |                          |     |
| Resolution:                        | 300 💌 dpi                |     |
| <ul> <li>Color settings</li> </ul> | ×                        |     |
| RGB profile:                       | Adobe RGB (1998)         |     |
| CMYK profile:                      | ISO Coated v2 (ECI)      |     |
| Grayscale profile:                 | (Default) Dot Gain 20%   |     |
| Rendering intent:                  | Perceptual               | I   |

#### Modo de cores RGB

X

#### Selecione essas opções

## 2º Passo Com o novo documento aberto vá até Ferramentas > Gerenciamento de Cor

| F <u>e</u> r | ramentas                      | Janela      | Ajuda                  |
|--------------|-------------------------------|-------------|------------------------|
| ¢            | <u>O</u> pções<br>Salvar as c | onfiguraçê  | es como <u>P</u> adrão |
|              | Gerenciam                     | nento de co | vr                     |
|              | Scrip <u>t</u> s              |             | 6                      |
|              | Borda e IIh                   | ıó          |                        |

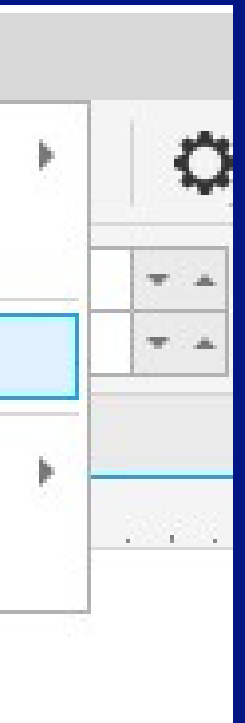

## 3° Passo Na janela que abrirá voce deve configurar a aba **DOCUMENTO** exatamente como na imagem ao lado: ATENÇÃO Selecione CONVERTER E selecione todas as opções como na imagem.

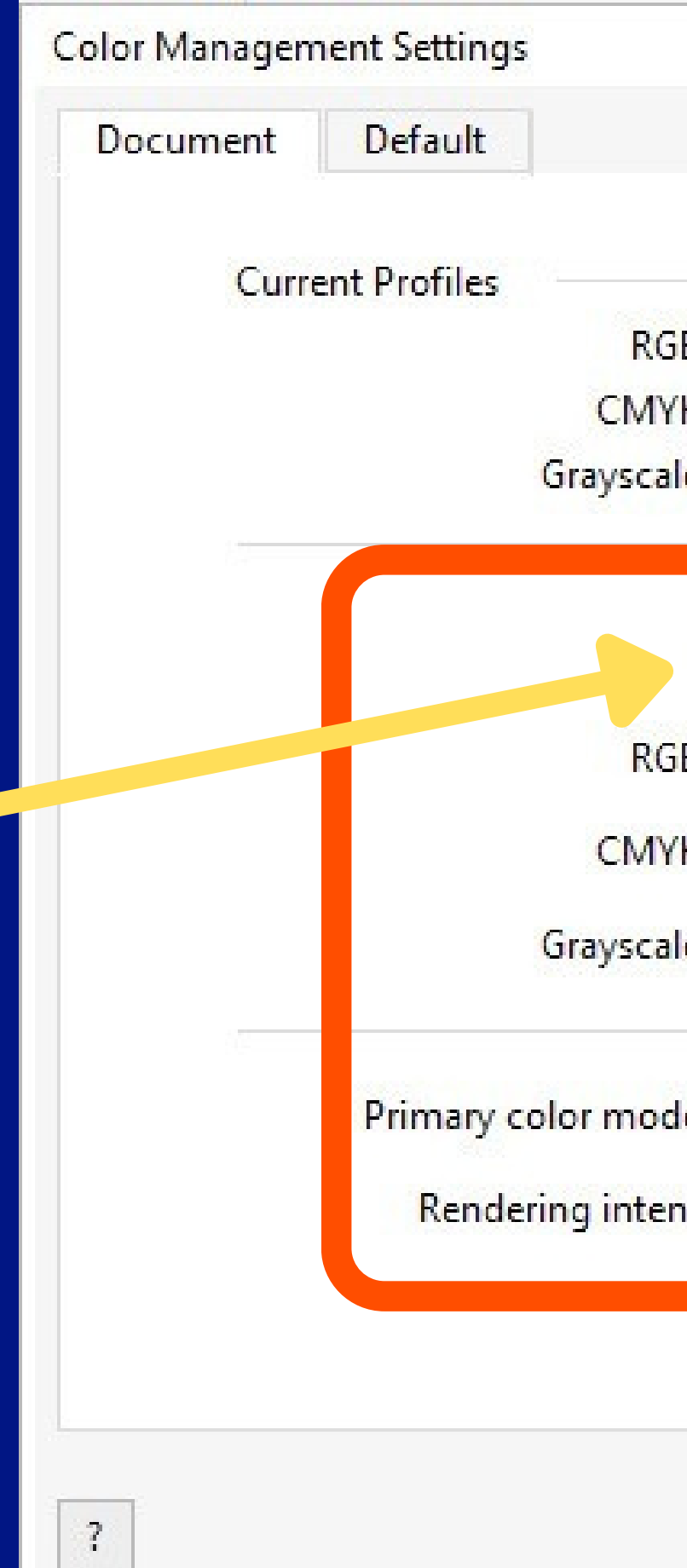

| GB:  | Adobe RGB (1998)    |
|------|---------------------|
| YK:  | ISO Coated v2 (ECI) |
| ale: | Dot Gain 20%        |

| ISO Coated v2 (ECI)    |  |
|------------------------|--|
| (Default) Dot Gain 20% |  |
|                        |  |
| RGB                    |  |
| Perceptual             |  |
|                        |  |
|                        |  |
|                        |  |

X

### 4° Passo

### Na aba Padrão aqui mostrada em duas imagens voce também deve seguir exatamente como mostramos aqui, no final clique e salve com o nome que quiser

| Color Management Settings           | ×                                                              | Configurações de Gerenciamento de cor                                                                                   | ×     |
|-------------------------------------|----------------------------------------------------------------|----------------------------------------------------------------------------------------------------|-------|
| Document Default                    |                                                                | Documento Padrão                                                                                                    |       |
| Preset:                             | Custom 👻 🗄                                                     | RGB:       Converter em perfil de cores padrão         CMYK:       Converter em perfil de cores padrão                  |       |
| RGB profile:                        | Adobe RGB (1998) 👻                                             | Tons de cinza: Converter em perfil de cores padrão                                                                      | •     |
| CMYK profile:<br>Grayscale profile: | ISO Coated v2 (ECI)                                            | <ul> <li>Avisar sobre incompatibilidade de perfis de cores</li> <li>Avisar sobre ausência de perfil de cores</li> </ul> |       |
| Primary color mode:                 | RGB                                                            | Política Importar e Colar                                                                                               | -     |
| Rendering intent:                   | Perceptual                                                     | RGB:       Converter em perfil de cores do documento         CMYK:       Converter em perfil de cores do documento      |       |
| Color conversion                    |                                                                | Tons de cinza: Converter em perfil de cores do documento                                                                |       |
| Color engine:                       | Microsoft ICM CMM  Preserve pure black  Map gray to CMYK black | <ul> <li>Avisar sobre incompatibilidade de perfis de cores</li> <li>Avisar sobre ausência de perfil de cores</li> </ul> | •     |
| ?                                   | OK Cancel                                                      | ? OK Can                                                                                                    | celar |

Até o Passo 4 nós fizemos juntos a configuração do gerenciamento de cores do Corel Draw, essa etapa é muito importante!

Agora, nos passos seguintes, vamos configurar as cores para a IMPRESSÃO.

Nessa etapa, vamos organizar para que o desenho que voce ve no monitor saia o mais próximo possível após a transferência.

Vamos lá?

## Configuração de cor para impressão Abra um desenho no Corel Draw e clique em imprimir

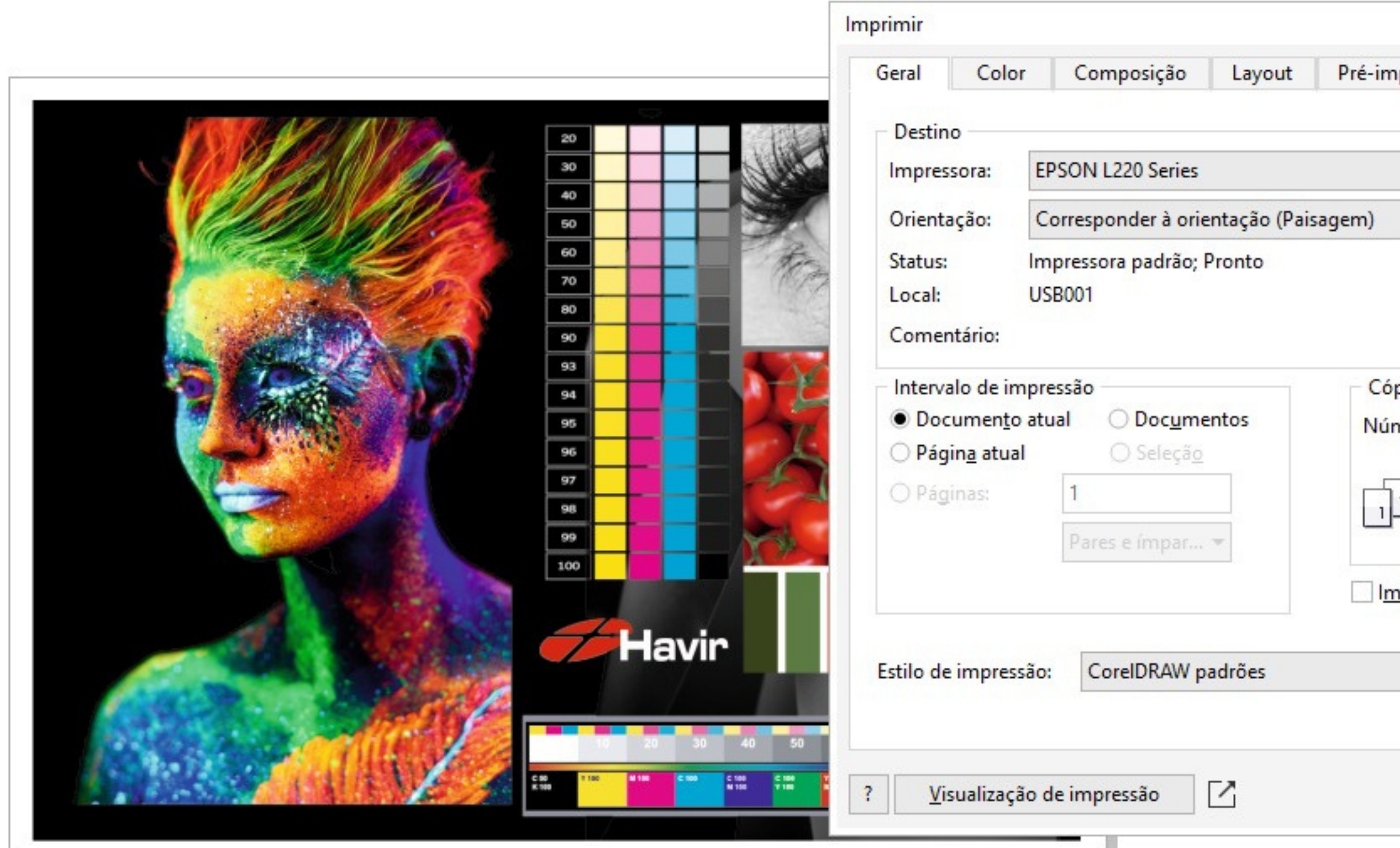

| PPD                 |
|---------------------|
|                     |
| mir em arquivo      |
| único 🔫             |
|                     |
| 1 🌲                 |
| Ag <u>r</u> upar    |
|                     |
| 300 <b>d</b> pi     |
| Salvar <u>c</u> omo |
| Salvar Comon        |
|                     |

Selecione sua impressora e clique em configurações

## 1º Passo - Configuração de cor para impressão Na janela de configuração selecione as opções conforme a imagem abaixo.

| Predefinições de impressão                                                                                                    |                                          |                                                              | Papel no |
|----------------------------------------------------------------------------------------------------|------------------------------------------|--------------------------------------------------------------|----------|
| Adicionar/Remover Pré-ajustes                                                                                                    | Tamanho do documento                     | A4 (210 x 297 mm)                                            | ~        |
| <ul> <li>Documento - Rápido</li> <li>Documento - Qualidade normal</li> <li>Documento - Alta qualidade</li> <li>Documento - 2/+</li> <li>Documento - Tons de cinza rápido</li> <li>Documento - Tons de cinza</li> </ul> | Orientação<br>Tipo de papel<br>Qualidade | Vertical O Horizontal Papel normal / Bright White Paper Alto |          |
| TESTE PAD G                                                                                                    | Cor                                      | Cor OPreto/Tons de ci                                        | nza      |
|                                                                                                    | Impressão frente N<br>e verso            | ão                                                           | ✓        |
|                                                                                                    | Defin                                    | ções                                                         | Nom      |
|                                                                                                    | Multi-páginas Não                        | ✓ Ordem das páginas                                          | Nom      |
|                                                                                                    | Cópias 1 🚔                               | Agrupar                                                      | marc     |
|                                                                                                    | Modo silencioso                          | Não                                                          | $\sim$   |
| Mostrar definições<br>Restaurar ajustes padrão Níveis de tinta                                                                                                    | Pré-visualizar impress                   | ão<br>as fácil                                               |          |

#### ormal / Presentation Paper Matte

#### Qualidade:Padrão ou Alto

odo ALTO mais cor odo PADRÃO podem ocorrer as de rolete

## 2º Passo - Configuração de cor para impressão Na aba "MAIS OPÇÕES" em Correção de cores clique em personalizado e sem ajustes de cor.

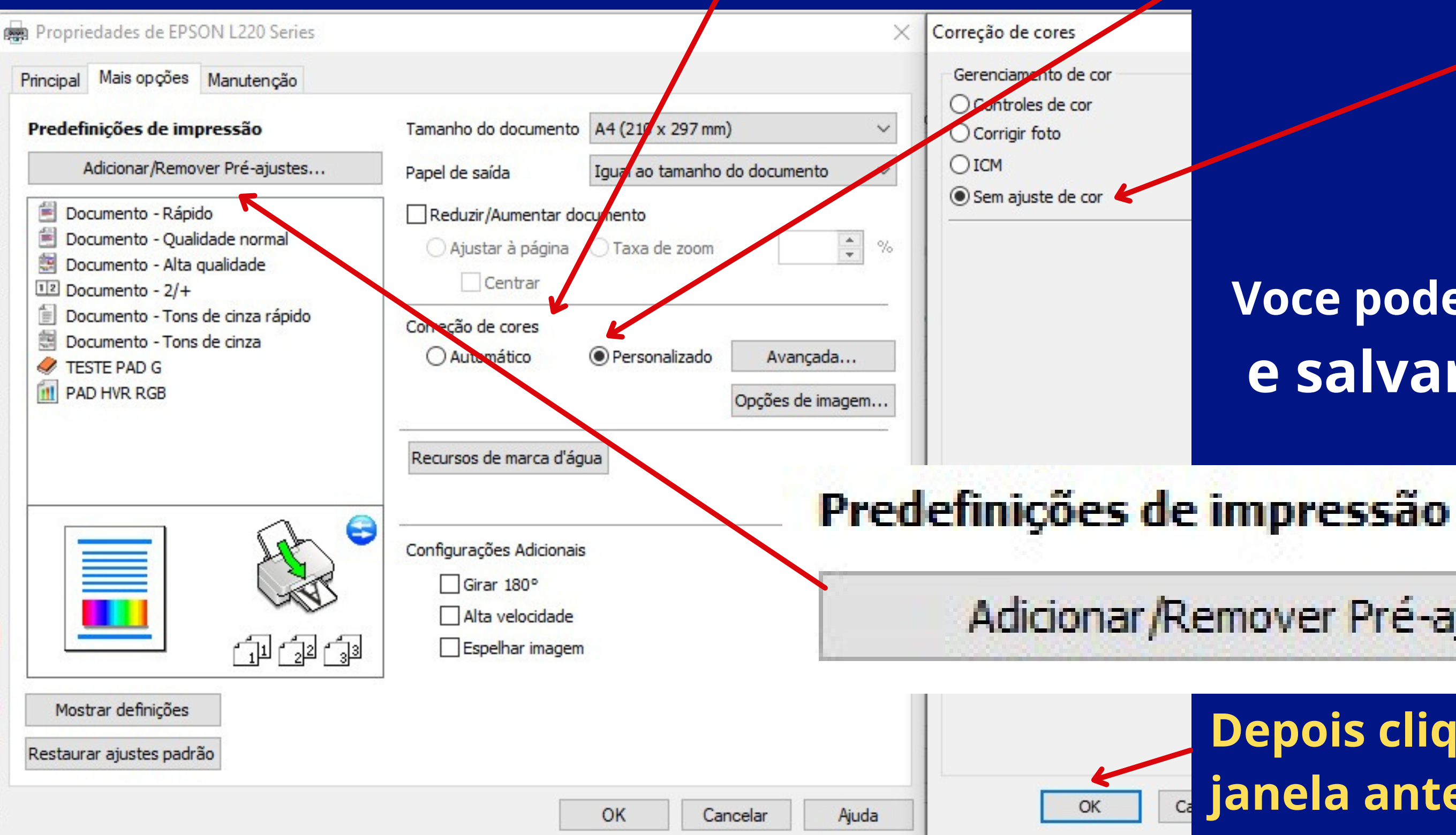

### Voce pode clicar em predefinições e salvar a configuração

Adicionar/Remover Pré-ajustes...

#### Depois clique em OK para voltar a janela anterior de impressão

## 3° Passo - Configuração de cor para impressão

#### Voltando a janela IMPRIMIR vamos configurar a aba COR

|                                            |                                   |                            | D                              |                     |           |  |  |
|--------------------------------------------|-----------------------------------|----------------------------|--------------------------------|---------------------|-----------|--|--|
| eneral Color C                             | omposite                          | Layout                     | Prepress                       | PostScript          | No Issues |  |  |
| Color:                                     |                                   | • <u>C</u> ompo            | site                           |                     |           |  |  |
|                                            |                                   | ○ <u>S</u> eparations      |                                |                     |           |  |  |
| Settings:                                  |                                   | ● <u>D</u> ocum            | ent color                      |                     |           |  |  |
|                                            |                                   | 🔾 Color ဥ၊                 | ro <mark>o</mark> f            |                     |           |  |  |
| Color conversions:                         |                                   | CorelDRA                   | N                              |                     | •         |  |  |
| Output colors:                             |                                   | RGB 👻                      |                                |                     |           |  |  |
|                                            |                                   | Convert spot colors to RGB |                                |                     |           |  |  |
| Color profile:                             | [                                 | HAVI                       | R SUBLI W                      | VM                  | -         |  |  |
|                                            | [                                 | Preserve RGB numbers       |                                |                     |           |  |  |
|                                            | [                                 | Preserve                   | e pure <u>b</u> lack           |                     |           |  |  |
| Rendering intent:                          |                                   | Perceptua                  | l                              | +                   | *         |  |  |
| The color settings a the printer type that | vailable in thi<br>t you selected | s dialog ar<br>I on the Ge | e set for a Pos<br>eneral tab. | stScript printer, v | which is  |  |  |
|                                            |                                   |                            |                                |                     |           |  |  |
|                                            |                                   |                            |                                |                     |           |  |  |

Conversão de cor: COREL DRAW Cores de saída: R GB Selecionar PERFIL DE SAÍDA HAVIR SUBLI WM Desmarcar a opção Preservar números RGB Finalidade de renderização: PERCEPTIVO

pois é só clicar em salvar como e olher um nome pra sua definição

# Tudo configurado, agora é só imprimir!

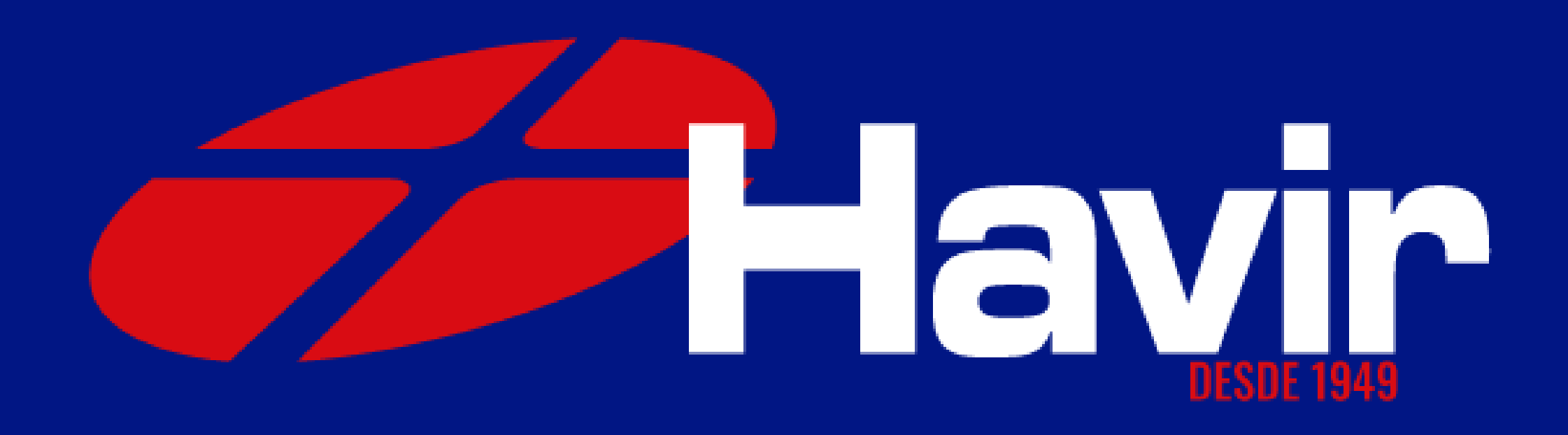